# SDU 🎸

## Uddelegering af systemrollen Linjeleder

Systemrollen som linjeleder tildeles automatisk til ledere for en organisatorisk enhed på niveau 1-5, der har medarbejdere under sig i HCM.

Linjeledere har adgang til informationer registreret i HCM om dine medarbejdere.

#### Rettigheder i HCM

- Se ansættelsesoplysninger for sine medarbejdere inkl. lønklasse og ansættelseshistorik
- Ferie / fravær:
  - Se, godkende og afvise indtastet ferie, fravær og sygdom for sine medarbejdere
- Igangsætte ændringer af sine medarbejderes ansættelses- og løninformationer under ansættelse, herunder:
  - o Ændre arbejdstider
  - Ændre leder / flytte organisatorisk placering
  - o Ændre ansvarsområder
  - Godkende opsigelse

Ledere kan uddelegere sine rettigheder som linjeleder til én eller flere særlig betroede medarbejdere, som dermed kan agere på vegne af lederen i HCM, *under dennes ansvar*.

#### Målgruppe:

• Linjeleder / Line manager

### Indhold

- Uddelegering af din Linjeleder systemrolle (s. 2 3)
- Overblik over dine uddelegeringer (s. 5)
- Fjernelse af uddelegeringer (s. 7 8)

# Uddelegering af din Linjeleder systemrolle

### Log ind i HCM.

### Vælg fanen Mig:

| ≡ SDU 🎓 | Q Søg efter pe                                                                                                    | rsoner og handlinger |                           |                  |                    |                           |  | Ô O |
|---------|----------------------------------------------------------------------------------------------------|----------------------|---------------------------|------------------|--------------------|---------------------------|--|-----|
|         | God eftermiddag                                                                                                    | -                    |                           |                  |                    |                           |  |     |
|         | Mig Mit team Mine klientgr                                                                                               | APPS                 | Værktøjer                 | Reports Line M   | anager Reports     | Andre                     |  |     |
|         | <ul> <li>Personlige detajer</li> <li>Dokumentrecords</li> </ul>                                                          | Adressebog           | <u>ثریم</u><br>Onboarding | Tjeklisteopgaver | C<br>Tid og fravær | Personlige<br>oplysninger |  |     |
|         | <ul> <li>Identificationsinfo</li> <li>Kontaktinfo</li> <li>Stratitions between the strategic control function</li> </ul> | Altuelle lobs        | Roller og                 | +                |                    |                           |  |     |
|         | Mu - anime og kontakter i nædsineeder<br>Vis flere                                                                       |                      | delegeringer              |                  |                    |                           |  |     |

### Vælg ikonet Roller og delegering:

| Goo               | d eftermi                 | ddag               |               |                           |                             |                      |                           |
|-------------------|---------------------------|--------------------|---------------|---------------------------|-----------------------------|----------------------|---------------------------|
| Mig               | Mit team                  | Mine klientgrupper | Kreditorer    | Værktøjer                 | Reports                     | Line Manager Reports | Andre                     |
| HURTIGE           | HANDLINGER                | APPS               |               |                           |                             |                      |                           |
| <b>Å</b> :        | Personlige detaljer       |                    |               | άż                        | <b>*</b> =                  | 0                    |                           |
| i @               | Dokumentrecords           |                    | Adressebog    | Onboarding                | <b>√−−</b><br>Tjeklisteopga | aver Tid og fravær   | Personlige<br>oplysninger |
|                   | dentifikationsinfo        |                    |               |                           |                             |                      |                           |
|                   | Kontaktinfo               |                    | ,<br>O        |                           | +                           |                      |                           |
| ₽ <sup>2)</sup> F | Familie og kontakter i nø | ødstilfælde Å      | Aktuelle jobs | Roller og<br>delegeringer | I                           |                      |                           |
| Vis flere         |                           |                    |               |                           |                             |                      |                           |

| Trvk på     | <i>Tilføi</i> i | rubrikken    | Rolledeleaering   | <b>r</b> : |
|-------------|-----------------|--------------|-------------------|------------|
| i i yiti pu | 1 1110 1        | 1 GOTING OFF | , tonoaologoi nig | ,.         |

| ≡ sdu 🎓      |                                         |                              |          |            |
|--------------|-----------------------------------------|------------------------------|----------|------------|
| Kontostyring |                                         |                              |          | Handlinger |
|              | Personsystemnr.<br>Kontostatus<br>Aktiv | Brugernavn                   |          |            |
|              | Roller                                  |                              | 🕂 Tilføj |            |
|              |                                         |                              | ×<br>×   |            |
|              |                                         |                              | ×        |            |
|              | Rolledelegeringer                       | Der er onden ikke noort her  | + Tilfej |            |
|              | *                                       | Der er enana ikke noget her. |          |            |
|              | Delegeringer af godkendelse             |                              | ~        |            |

Udfyld:

- 1. Rollenavn → med systemrollen SDU Line Manager.
- 2. Startdato  $\rightarrow$  dato for hvornår systemrollen skal uddelegeres til medarbejderen.
- 3. Slutdato  $\rightarrow$  <u>hvis</u> systemrollen skal uddelegeres i en begrænset periode.
- 4. Delegeret til  $\rightarrow$  fremsøg medarbejderen, som rollen skal uddelegeres til.

Tryk herefter på Gem:

| Rolledelegeringer           |                                   |          |
|-----------------------------|-----------------------------------|----------|
| *Rollenavn SDU Line Manager | Slutdato<br>dd-mm-yyyy            | Annulier |
| * Startdato<br>14-07-2022   | *Delegeret til<br>Vælg en værdi v |          |

# <u>Vigtigt</u>

Under *Delegeret til* kan du fremsøge alle ansatte på SDU. Vær opmærksom på, at du vælger den rigtige medarbejder – særligt hvis der er flere medarbejdere på SDU med samme navn.

Din systemrolle som Linjeleder i HCM er nu uddelegeret til medarbejderen.

# Overblik over dine uddelegeringer

### Vælg fanen Mig:

| ≡ SDU 🎓 | Q Sag efter p                                                                  | personer og handlinger |              |                  |                    |             |   | ΡĢ | • |
|---------|--------------------------------------------------------------------------------|------------------------|--------------|------------------|--------------------|-------------|---|----|---|
|         | God eftermiddag                                                                |                        |              |                  |                    |             |   |    |   |
|         | Mig Mit team Mine klientg                                                      | rupper Kreditorer      | Værktøjer    | Reports Line M   | anager Reports     | Andre       | _ |    |   |
|         | HURTIGE HANDLINGER                                                             | APPS                   |              |                  |                    |             |   |    |   |
|         | Personlige detajer                                                             | Adressebog             | 1. A         | Tjeklisteopgaver | C<br>Tid og fravær | Personlige  |   |    |   |
|         | Identifikationsinfo                                                            |                        |              |                  |                    | opiyaninger |   |    |   |
|         | <ul> <li>Kontaktinfo</li> <li>Exmilia on kontaktar i naristifasiria</li> </ul> | Aktuelle jobs          | Roller og    | +                |                    |             |   |    |   |
|         | M31 - remove og sontakter i nædssnæder                                         |                        | delegeringer |                  |                    |             |   |    |   |

### Vælg ikonet Roller og delegering:

| Goo               | d eftermi                | ddag               |               |                           |                  |                 |                           |
|-------------------|--------------------------|--------------------|---------------|---------------------------|------------------|-----------------|---------------------------|
| Mig               | Mit team                 | Mine klientgrupper | Kreditorer    | Værktøjer                 | Reports Line     | Manager Reports | Andre                     |
| HURTIGE           | HANDLINGER               | APPS               |               |                           |                  |                 |                           |
| <b>1</b>          | Personlige detaljer      |                    | <b>.</b>      | 市市                        | 3                | 6               |                           |
| <b>(</b>          | Dokumentrecords          |                    | Adressebog    | Onboarding                | Tjeklisteopgaver | Tid og fravær   | Personlige<br>oplysninger |
| R.                | dentifikationsinfo       |                    |               |                           |                  |                 |                           |
|                   | Kontaktinfo              |                    | ,<br>Ø        |                           | <u> </u>         |                 |                           |
| ₽ <sup>2)</sup> F | Familie og kontakter i n | ødstilfælde        | Aktuelle jobs | Roller og<br>delegeringer | I                |                 |                           |
| Vis flere         |                          |                    |               |                           |                  |                 |                           |

Af Rolledelegering fremgår det hvilke medarbejdere din rolle som Linjeleder er uddelegeret til:

| E SDU & Kontostyring | -                                      |            |          | Q △ ☆ 戸 ♀ ●<br>Handlinger * |
|----------------------|----------------------------------------|------------|----------|-----------------------------|
|                      | Personsystemni.<br>Kontotatus<br>Aktiv | Brugernavn |          |                             |
|                      | Roller                                 |            | + Tilføj |                             |
|                      |                                        |            | ×        |                             |
|                      |                                        |            | ×        |                             |
|                      | Rolledelegeringer<br>SDU Line Manager  |            | + Tilføj |                             |
|                      | Delegeringer af godkendelse            |            | ~        |                             |

# Fjernelse af uddelegeringer

Linjeledere har ansvaret for at fjerne uddelegeringen af din systemrolle som Linjeleder, hvis:

- en medarbejder med uddelegeringen stopper
- en medarbejder ikke længere varetager administrative opgaver, som kræver rollen

#### Vælg fanen Mig:

| ≡ SDU 🎓 | Q Søg efter                                                                                                | personer og handlinger |                           |                  |                    |                           |  |
|---------|----------------------------------------------------------------------------------------------------|------------------------|---------------------------|------------------|--------------------|---------------------------|--|
|         | God eftermiddag                                                                                            |                        |                           |                  |                    |                           |  |
|         | Mig Mit team Mine klient                                                                                   | grupper Kreditorer     | Værktøjer                 | Reports Line Ma  | anager Reports     | Andre                     |  |
|         | HURTIGE HANDLINGER                                                                                         | APPS                   |                           |                  |                    |                           |  |
|         | Personlige detajer                                                                                         | Adressebog             | 1<br>Onboarding           | Tjeklisteopgaver | C<br>Tid og fravær | Personlige<br>oplysninger |  |
|         | <ul> <li>Identificationsinfo</li> <li>Kontaktirnfo</li> <li>Familie og kontakter i nødstiftelde</li> </ul> | Aktuelle jobs          | Roller og<br>delegeringer | +                |                    |                           |  |
|         | Vis flere                                                                                                  |                        |                           |                  |                    |                           |  |

#### Vælg ikonet Roller og delegering:

| God eftermiddag                     |                 |                           |                  |               |                           |
|-------------------------------------|-----------------|---------------------------|------------------|---------------|---------------------------|
| Mig Mit team Mine klientgrup        | oper Kreditorer | Værktøjer                 | Reports Line Ma  | nager Reports | Andre                     |
| HURTIGE HANDLINGER                  | APPS            |                           |                  |               |                           |
| Personlige detaljer                 |                 | άż                        | *=               | G             |                           |
| Dokumentrecords                     | Adressebog      | Onboarding                | Tjeklisteopgaver | Tid og fravær | Personlige<br>oplysninger |
| Identifikationsinfo                 |                 |                           |                  |               |                           |
| Kontaktinfo                         | Ø               |                           | +                |               |                           |
| Familie og kontakter i nødstilfælde | Aktuelle jobs   | Roller og<br>delegeringer | I                |               |                           |
| Vis flere                           |                 |                           |                  |               |                           |

| ≡ SDU 🌤      |                                         |           |          | く 🛡 🌣 Þ 🕆 🌘 |
|--------------|-----------------------------------------|-----------|----------|-------------|
| Kontostyring | -                                       |           |          | Handlinger  |
|              | Personsystemnt.<br>Kontostatus<br>Aktiv | Brugemavn |          |             |
|              | Roller                                  |           | + Tilføj |             |
|              |                                         |           | ×        |             |
|              |                                         |           | ×        |             |
|              |                                         |           | ×        |             |
|              |                                         |           | ×        |             |
|              | Rolledelegeringer                       |           | + Tilføj |             |
|              | SDU Line Manager                        |           | /        |             |
|              | Delegeringer af godkendelse             |           | ~        |             |

Tryk på blyanten ud for medarbejderens uddelegering under Rolledelegeringer:

#### Hvis rollen skal slettes med det samme - Tryk på slet:

| Rolledelegeringer |    |                |                                   |
|-------------------|----|----------------|-----------------------------------|
|                   |    |                | Slet Ge <u>m</u> <u>A</u> nnuller |
| *Rollenavn        |    | Slutdato       |                                   |
| SDU Line Manager  |    | dd-mm-yyyy     | i 💩                               |
| Startdato         |    | *Delegeret til |                                   |
|                   | Ċ0 |                |                                   |
|                   |    |                |                                   |

Hvis rollen skal slettes pr. en given dato (f.eks. ved ansættelsesophør):

- Udfyld Slutdato
- Tryk Gem

| Rolledelegeringer |    |                |      |             | _                |
|-------------------|----|----------------|------|-------------|------------------|
|                   |    |                | Slet | Ge <u>m</u> | <u>A</u> nnuller |
| *Rollenavn        |    | Slutdato       |      |             | •                |
| SDU Line Manager  |    | dd-mm-yyyy     | Ċo   |             |                  |
| Startdato         |    | *Delegeret til |      |             |                  |
|                   | to |                |      |             |                  |
|                   |    |                |      |             |                  |

Uddelegeringen er nu fjernet fra medarbejderen pr. dags dato eller vil blive fjernet pr. noteret dato.